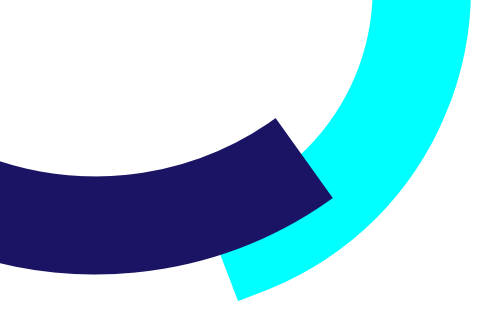

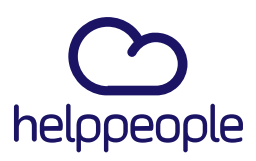

Cuando categorizo o recatalogo una solicitud con impacto y urgencia alta me aparece ha ocurrido un error, ¿Cómo puedo solucionarlo?

helppeoplecloud.com hola@helppeoplecloud.com #Work Different Software

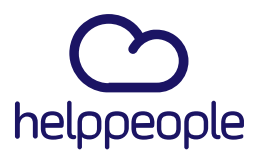

#Work

Different

Software

#### Para tener en cuenta, estos pasos los puede realizar el Rol:

- Administrador de Aplicación
- 1. Ingresar a nuestro aplicativo.
- 2. Ingresamos al módulo llamado Parámetros del sistema

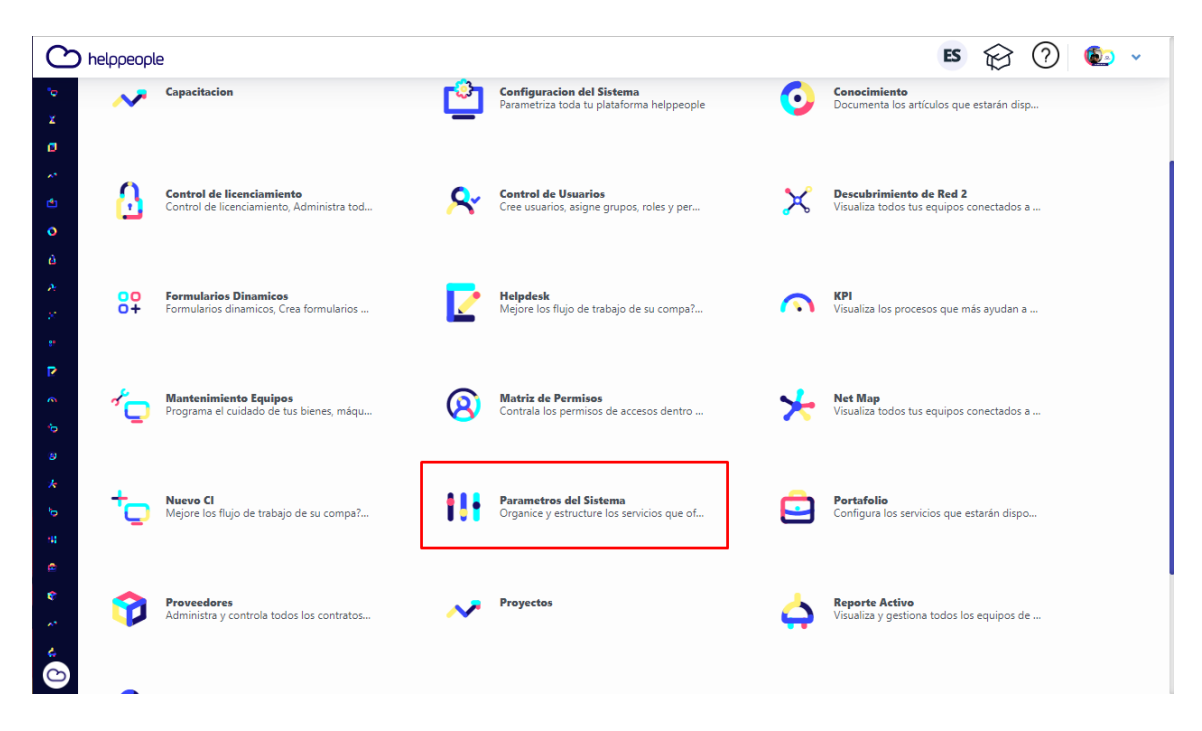

#### helppeoplecloud.com

hola@helppeopledoud.com

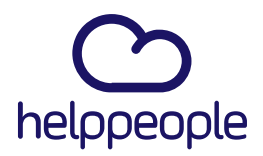

**3**. En la pestaña **Organización** nos dirigimos a la opción Horarios.

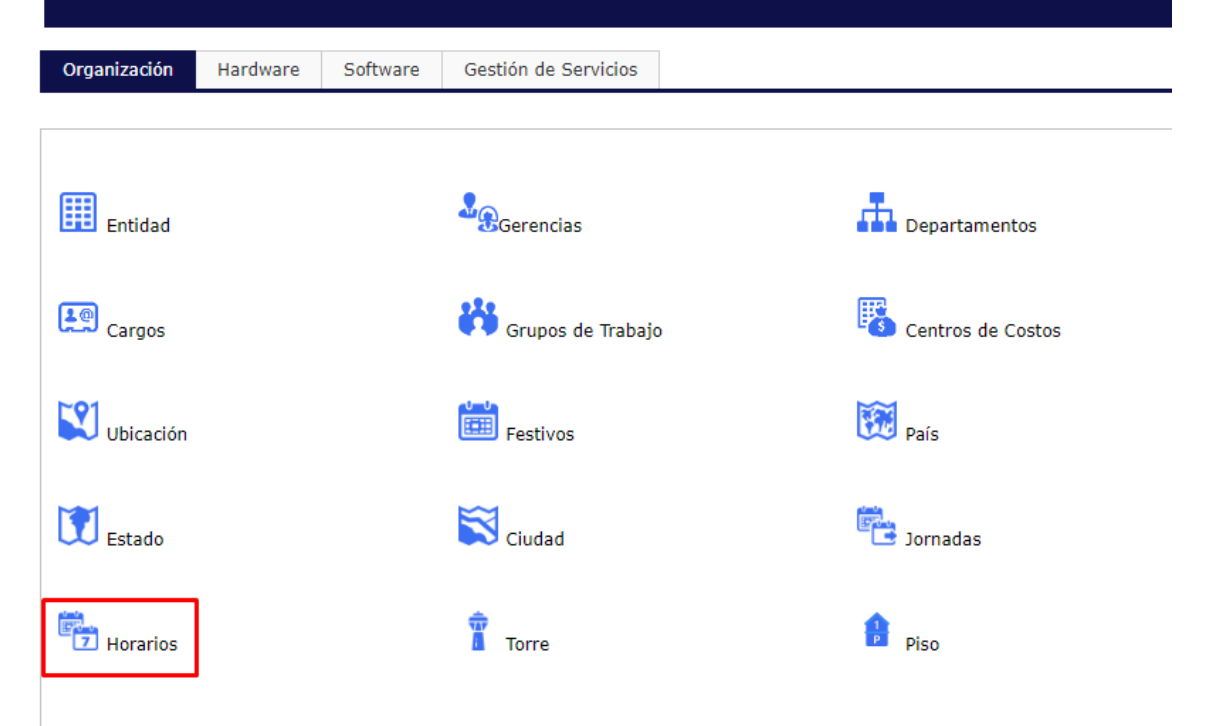

## helppeoplecloud.com

hola@helppeopledoud.com

#Work Different Software

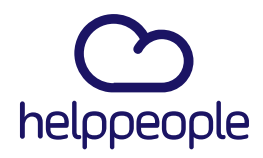

**4.** Al ingresar, nos van a aparecer todos los horarios creados en el sistema. En mi caso en nuestra organización solo manejamos un horario general, el cual todas las personas que resuelven solicitudes deben pertenecer a dicho horario. Para asociar un agente o técnico a un horario, nos ubicamos en la columna **Técnicos** y le damos clic a la opción **Ver** 

| helpPEOPLE - I | Maycotech Copyright © - Google Chror | ne                                 |                          |                |                      |                                         | - 0       | ×   |
|----------------|--------------------------------------|------------------------------------|--------------------------|----------------|----------------------|-----------------------------------------|-----------|-----|
| burgerking     | gapp.helppeoplecloud.com/helppe      | ople_burgerking/Administracion/Mai | ntenimientos/Mantenimien | toHorario.aspx |                      |                                         |           |     |
|                |                                      |                                    |                          |                |                      | Horarios                                | de tra    | baj |
| 1antenimiento  | de Horarios de trabajo               |                                    |                          |                |                      |                                         |           |     |
| Nuevo Registr  | tro                                  |                                    |                          |                |                      |                                         |           |     |
| Nombre         |                                      |                                    |                          |                |                      | Duración jornada c<br>trabajo(en horas) | liaria de |     |
|                |                                      |                                    |                          |                |                      |                                         |           |     |
| Registros Act  | tuales en la Tabla                   |                                    |                          |                |                      |                                         |           |     |
| Código         | Nombre                               | Horas trabajo                      | Jornada                  | Tecnicos       | Editar               | Eliminar                                |           |     |
| 1              | Horario General                      | 8                                  | Ver                      | Ver            | Editar               | Eliminar                                |           |     |
|                |                                      |                                    |                          |                |                      |                                         |           |     |
|                |                                      |                                    |                          |                |                      |                                         |           |     |
|                | <b>helppeoplec</b><br>hola@helppec   | <b>loud.com</b><br>pledoud.com     |                          |                | #Wo<br>Diffe<br>Soft | ork<br>erent<br>ware                    |           |     |

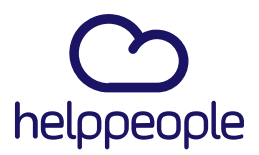

#Work Different

Software

**5.** Luego de ingresar, nos aparecen al lado derecho las personas que pertenecen al horario general y al lado izquierdo las personas que no pertenecen a este horario. Para agregar al técnico o agente al horario, procede a seleccionar el usuario que vamos a asociar y seguido le damos clic a la opción **Agregar**.

| ₿ ⊗                                                                                                    | Asignación de técnicos a horarios                                                                                     |  |  |  |
|----------------------------------------------------------------------------------------------------|----------------------------------------------------------------------------------------------------|--|--|--|
| Técnicos no asignados                                                                                            | Técnicos asignados                                                                                                    |  |  |  |
| Agente de Mesa<br>Paola Patiño<br>Heidy Quiroz<br>Esteban Martinez Asprilla<br>Nicole Velasquez<br>Gloria Guarin | ANDRES TABORDA<br>Coordinador de Mesa<br>CAMILO RIASCOS<br>CARLOS RODRIGUEZ<br>Técnicos del sistema<br>VIVIANA OSORIO |  |  |  |
|                                                                                                    | Agregar sat<br>< Retirar                                                                                              |  |  |  |
|                                                                                                    |                                                                                                    |  |  |  |
|                                                                                                    | •                                                                                                    |  |  |  |

### helppeoplecloud.com

hola@helppeopledoud.com

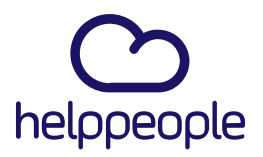

Nos saldrá una alerta de que se registró al técnico correctamente.

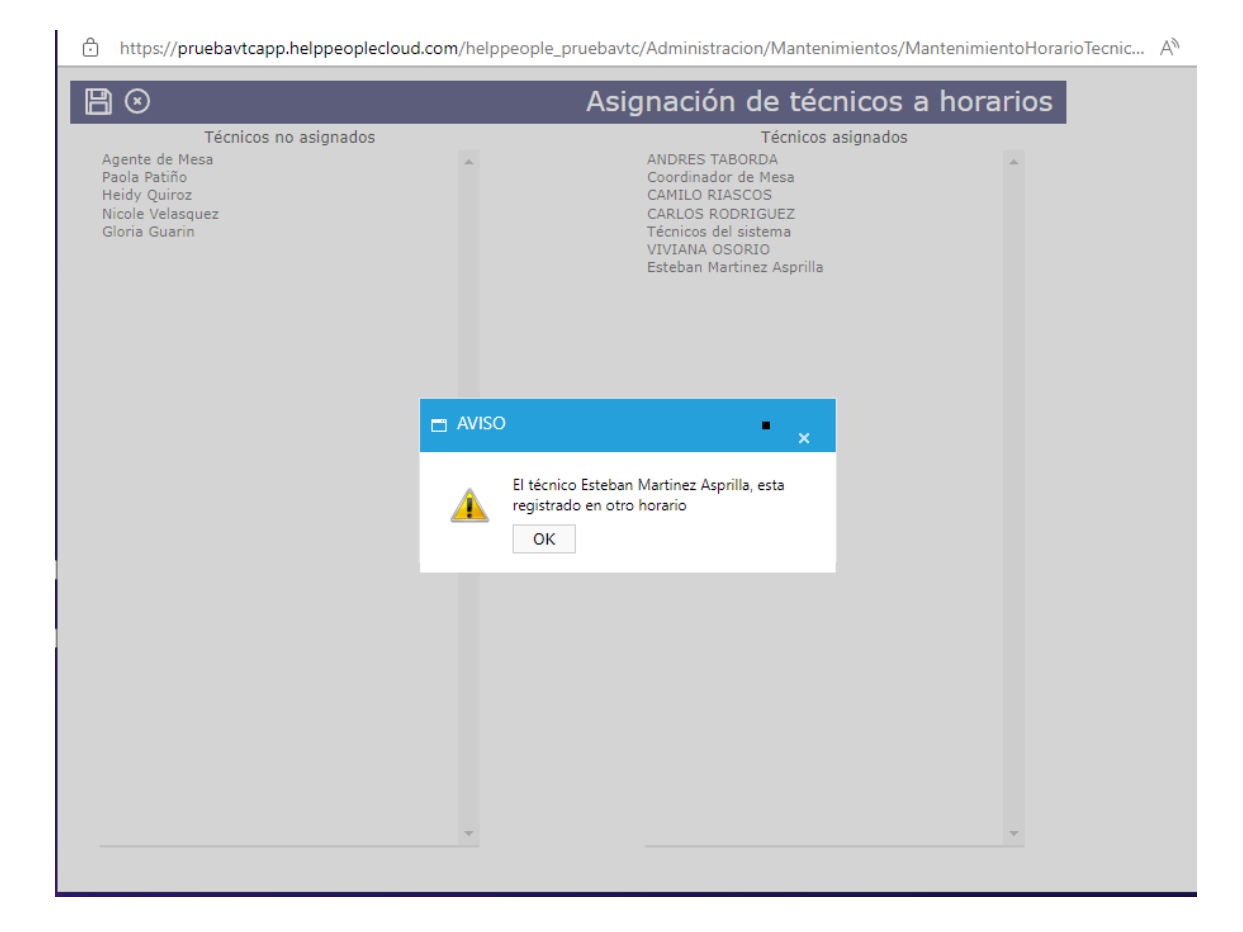

# #Work Different Software

# helppeoplecloud.com

hola@helppeopledoud.com

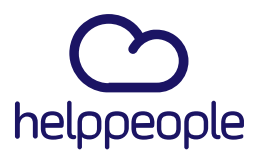

**6.** Confirmamos que nuestro usuario si halla pasado y por último damos clic en el icono de guardar.

|                                                                                     |        | Asignación de técnico                                                                                                    | s a horarios |  |  |  |
|-------------------------------------------------------------------------------------|--------|----------------------------------------------------------------------------------------------------|--------------|--|--|--|
| Técnicos no asignados                                                               |        | Técnicos asignados                                                                                                    |              |  |  |  |
| Agente de Mesa<br>Paola Patiño<br>Heidy Quiroz<br>Nicole Velasquez<br>Gloria Guarin |        | ANDRES TABORDA<br>Coordinador de Mesa<br>CAMILO RIASCOS<br>CARLOS RODRIGUEZ<br>Técnicos del sistema<br>VIVIANA OSORIO<br>Esteban Martinez Asprilla |              |  |  |  |
|                                                                                     | Agrega | r>                                                                                                    |              |  |  |  |
|                                                                                     | < Keu  | al                                                                                                    |              |  |  |  |
|                                                                                     |        |                                                                                                    |              |  |  |  |
|                                                                                     |        |                                                                                                    |              |  |  |  |
|                                                                                     |        |                                                                                                    |              |  |  |  |

# helppeoplecloud.com

hola@helppeopledoud.com

#Work Different Software